## Web端如何在基础数据合并部件(文档)

为规范公司基础数据库,方便用户批量整合数据信息,互海通系统备件基础数据可对相同的部件信息 进行合并操作。

用户登录互海通Web端,依次点击进入"系统设置→基础数据→备件管理"界面,找到需要合并的两 个部件,保留其中一个部件信息,点击另一个部件最右侧的"编辑"键,进入部件修改界面,将需要 合并的部件信息改成与保留的部件信息一致,然后点击"确定",则部件合并成功,部件下的备件也 合并成功,同时原部件下的图片也合并到新部件下。

| ◎ 系统设置 ∨    |     | 备件管理       | 1 物料管理           | 油料管理   | 海图管理   | 体检清单    | 职位证书配置   | 船舶证书配置    | 公司联系方式配置  | 船员分组           |           |             |                              |                         |    |
|-------------|-----|------------|------------------|--------|--------|---------|----------|-----------|-----------|----------------|-----------|-------------|------------------------------|-------------------------|----|
| 角色权限        |     | 新增部件       | # 导入             | 导出 适用  | 日船舶 〕這 | 后用船舶复制  | 设备管理     |           |           | ■ 列表視          | 28 ▼ 备件名称 |             | 搜索关键字                        | 搜索                      | 重置 |
| 用户管理 1、4    | 依次点 | ₹击进入:<br># | 备件管理界面<br>设备在船名称 | i l    | 设备厂商   |         | 设备型号     | 适用船舶 ▼    | 部件编号      | 部件名称           | 有效▼       | 来源 ▼        | 操作                           |                         |    |
| 流程定义        |     | 1          | 阿尔维斯油机           | ĩ      | 南制造局   | z       | xd1226   | 互海1号,互海2f | ñ         | 2、保留具<br>55555 | 中一个部件信息   | , 点击另<br>自建 | 一 <b>个部件最石侧的"编</b><br>查看备件列表 | 1 <b>辑"键</b><br>编辑   停用 |    |
| 基础数据        |     | 2          | 泵<br>找到需         | 要合并的词  | 两个部件   | iu<br>H | 制机海水泵    | 新海1号(赵旭东  | E)        | 燃油锅炉给水泵        | 有效        | 自建          | 查看备件列表                       | 编辑停用                    |    |
| 物料管理        |     | 3          | 泵                | 南<br>南 | 通江华    | 6       | 135Ca    | 互海1号,互海99 | 9 1444    | 天然泵            | 有效        | 自建          | 查看备件列表                       | 编辑 停用                   |    |
| 油料管理        |     | 4          | 消防泵              | F      | 海振华    | 1       | .5CWX-2A | 互海1号,油化1号 | <u> </u>  | 马达             | 有效        | 自建          | 查看备件列表                       | 编辑 停用                   |    |
| 海图管理        |     | 5          | 泵(在船名)           | F      | 海振华    | 1       | .5CWX-2A | 互海1号,油化1  | <b>]</b>  | 马达             | 有效        | 自建          | 查看备件列表                       | 编辑 停用                   |    |
| 体检清单 职位证书配置 | J.  | 6          | 泵(在船名)           | F      | 海振华    | 1       | .5CWX-2A | 互海1号,油化1号 | ₿         | 垫片             | 有效        | 自建          | 查看备件列表                       | 编辑 停用                   |    |
| 船舶证书配置      |     | 7          | 泵(在船名)           | Ŀ      | 海振华    | 1       | .5CWX-2A | 互海1号,油化1  | 弓 1.5CWX- | -2A 自吸离心旋涡泵    | 有效        | 自建          | 查看备件列表                       | 编辑 停用                   |    |

## 注:如果修改了设备部件的厂商及型号,可能需要重新设置适用船舶。

| 设备信息 更换设备         |                    |       |
|-------------------|--------------------|-------|
| 设备在船名称:泵<br>设备厂商: | <b>设备型号:</b> 副机海水泵 | 品牌系列: |

部件信息

| 部件名称 *       | 部件名称英文 | 部件编号 |
|--------------|--------|------|
| 天然泵          | 请填写    | 1444 |
| 排序号(数字越小越靠前) |        |      |
| 0            |        |      |
| 部件图片         |        |      |
| 上传           |        |      |
|              |        |      |

3、将需要合并的部件信息改成与保留的部件信息一致

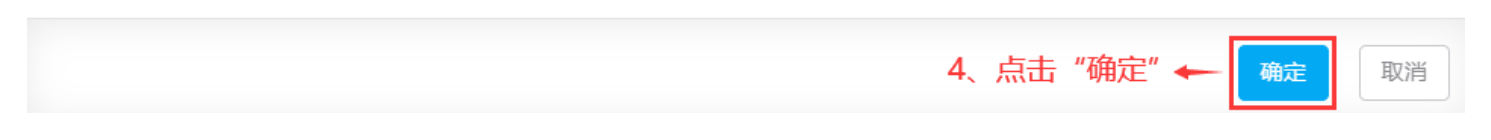

注: 1、用户需在两个部件中保留其中一个部件信息不变,作为参照;

2、当两个部件里存在相同的备件时,合并后,被合并的部件连同部件中的相同备件信息自动失效;

3、合并后,被合并过去的备件关联的采购、库存数据都会随之变动。

X